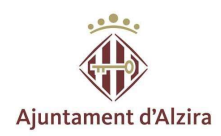

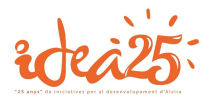

# MANUAL DE USO PARA EMPRESAS

Agencia de colocación número 100000004 -Desde 2012-

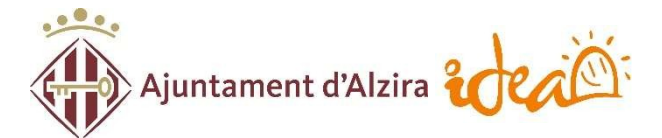

IDEA · Ayuntamiento de Alzira <u>www.idea-alzira.com</u> <u>adl@idea-alzira.com</u> 962 455 101

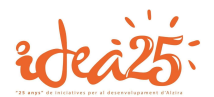

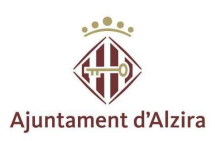

### **INDICE**

| I.  | Protocolo de registro de las empresas                         | Pág. 3  |  |  |
|-----|---------------------------------------------------------------|---------|--|--|
| н.  | ¿Cómo puedo inscribirme como empresa?                         | Pág. 4  |  |  |
| ш.  | III. Mis ofertas ¿Cómo puedo publicar las ofertas de trabajo? |         |  |  |
| IV. | Seguimiento de las ofertas.                                   | Pág. 12 |  |  |
| v.  | Lista de candidatos                                           | Pág. 13 |  |  |
|     | <u>-</u> Currículum                                           |         |  |  |
|     | - Resultados finales de entrevista                            |         |  |  |
| VI. | Proceso de finalización                                       | Pág. 16 |  |  |

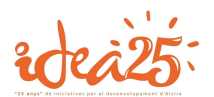

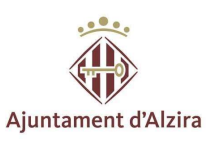

#### PROTOCOLO DE REGISTRO DE LAS EMPRESAS

- <u>Se podrán registrar en la Agencia de colocación 100000004 todas aquellas</u> empresas de ámbito Internacional a excepción de las ETT que quedan excluidas.
- Las ofertas pueden estar publicadas hasta un máximo de 3 meses a excepción de puestos de difícil cobertura.
- <u>Especificar datos mínimos de la oferta</u>: jornada, horario, salario y tipo y duración del contrato, teléfono, mail y persona de contacto.
- Mantenernos informados sobre el proceso de selección de nuestros candidatos.
- <u>En caso de **NO contratar** a ninguno de los candidatos remitidos, contactar con la</u> <u>Agencia de colocación para continuar con el proceso de selección.</u>
- Comunicar las contrataciones (persona, fecha de alta-fecha de baja y tipo de contrato) para proceder a cerrar la oferta.
   En el caso de contratar a personas paradas que hayan participado en los cursos o programas formativos por el Ayuntamiento de Alzira, las empresas podrán beneficiarse del Programa de ayudas Formaplus con la obtención de una tarjeta electrónica "Tarjeta de Alzira" por el importe de la ayuda concedida.

Más información en el siguiente enlace: http://www.idea-alzira.com/programa-formaplus

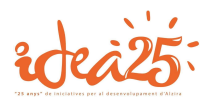

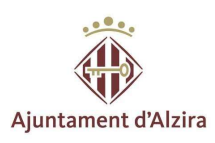

#### ¿Cómo puedo inscribirme como empresa?

Aquí puedes ver la página principal de nuestra página web:

http://www.idea-alzira.com/

Debes acceder al **PORTAL DE EMPLEO**:

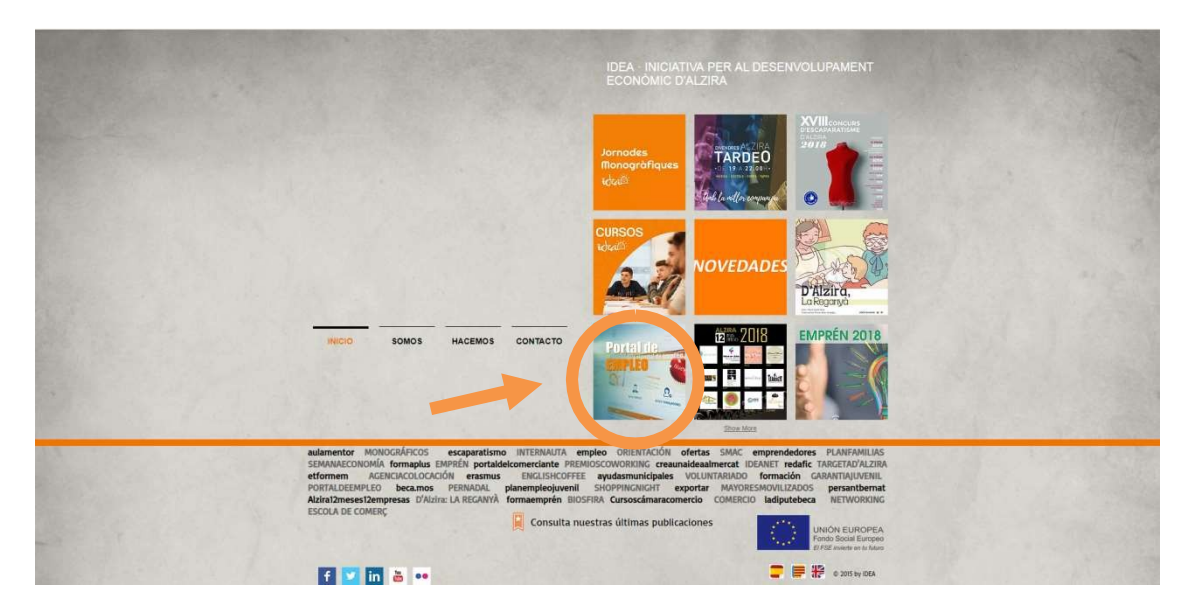

O también puedes acceder directamente a través de ideaalzira.portalemp.com.

El registro es totalmente gratuito pero se necesita tener una actualización continua de los datos.

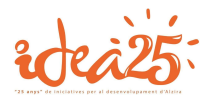

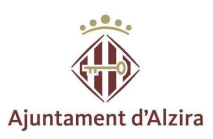

#### A continuación, accedes a **BUSCO TRABAJADORES**:

## Una vez dentro de BUSCO TRABAJADORES empieza a rellenar todos los campos del **REGISTRO EMPRESA**:

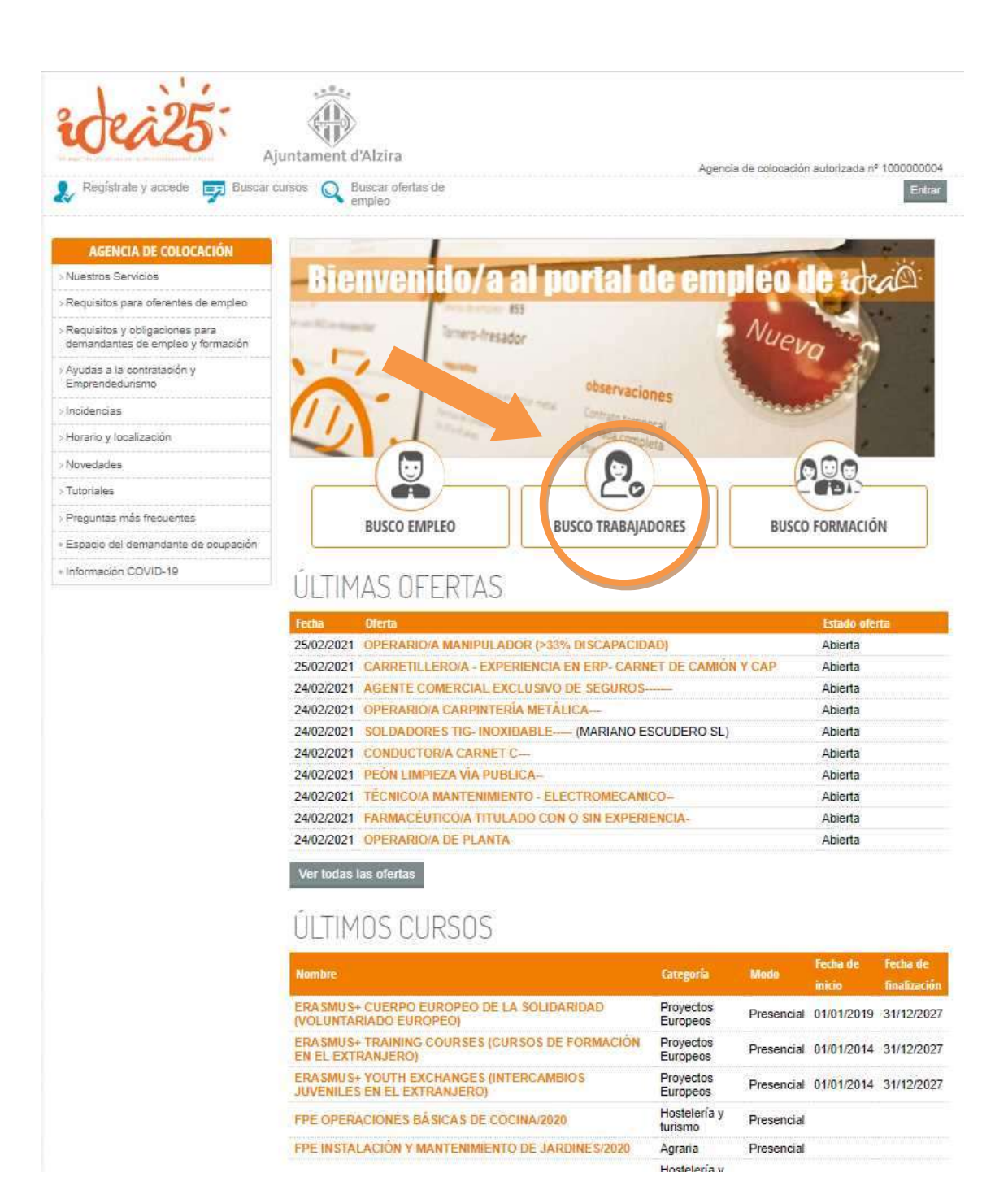

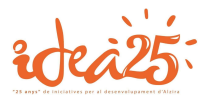

| AGENCIA DE COLOCACIÓN                         |                                       |                                                                                                    |                                                                                          |
|-----------------------------------------------|---------------------------------------|----------------------------------------------------------------------------------------------------|------------------------------------------------------------------------------------------|
| Contraction of the second state of the        |                                       |                                                                                                    |                                                                                          |
| Nuestros Sarvicios                            | REGISTRU EMP                          | RESA                                                                                                    |                                                                                          |
| Requisitos para oferentas de empleo           |                                       | olada (P) aka kaliketakan                                                                                                    |                                                                                          |
| exmandantes de ampleo y formación             | DATOS DE ACCESO                       | Electric (1) and in programmers.                                                                                                    |                                                                                          |
| Ayudas a la contratación y<br>Emprendedurismo | Bu e-mell: *                          | ideasizira                                                                                                    | Comproher ernell                                                                         |
| Incidencias                                   |                                       | Elvisianza un manage e este cuente de correo<br>utilizargenza dobo entel gere recordente su contexaño<br>con unarte a esta elevisión | pene pader ectiver su inscripción. Adiemás,<br>en caso de necesitento o pene comunicemos |
| Horanio y localización                        | Bu contraceña: *                      | O Mostrar la contra                                                                                                    | isa^a                                                                                    |
| Novedades<br>Transform                        |                                       | Le contrebelle ne de tener entre 8 y 20 carécteres<br>minCacules, letres mayúscules y atrobotos                                      | e y slebe ester formado por rulmenta, letras                                             |
| Proguities mais fracuentes                    | · · · · · · · · · · · · · · · · · · · |                                                                                                    |                                                                                          |
| Espacio del demendente de ocupación           | - DATOS DE LA EMPRE                   | SA .                                                                                                    |                                                                                          |
| Información COVID-19                          | CP: *                                 | Comprobler documento de iden                                                                                                    | H5ad                                                                                     |
|                                               | Nombre comercial: *                   |                                                                                                    |                                                                                          |
|                                               | Fision Gooler, -                      |                                                                                                    |                                                                                          |
|                                               | Pecha de Inicio de la actividad       | L alamiyyy                                                                                                    |                                                                                          |
|                                               | BROTOF CINAE: *                       | Escribe al nombre da su actividad                                                                                                    | -                                                                                        |
|                                               | decarrolleda:                         | lad .                                                                                                    |                                                                                          |
|                                               | Tamaño de la empreca:                 | SELECCIONE.                                                                                                    | ~                                                                                        |
|                                               | Núm, de trabajadorec:                 | Hombras Mujaras                                                                                                    |                                                                                          |
|                                               | Cartificados de calidad:              |                                                                                                    | Je                                                                                       |
|                                               |                                       |                                                                                                    |                                                                                          |
|                                               | Dominilio *                           |                                                                                                    |                                                                                          |
|                                               | Namero: *                             |                                                                                                    |                                                                                          |
|                                               | Código postale:                       |                                                                                                    |                                                                                          |
|                                               | Provinoia: *                          | Untersect                                                                                                    |                                                                                          |
|                                               | Localidad                             | Andre                                                                                                    |                                                                                          |
|                                               | Teléfono*:                            | 142014                                                                                                    |                                                                                          |
|                                               | Fax:                                  |                                                                                                    |                                                                                          |
|                                               | Wetz                                  |                                                                                                    |                                                                                          |
|                                               | Business de construite d              |                                                                                                    |                                                                                          |
|                                               | Nombre                                |                                                                                                    |                                                                                          |
|                                               | Apellidoc                             |                                                                                                    |                                                                                          |
|                                               | Cargo                                 | BELECCIONE                                                                                                    | ×                                                                                        |
|                                               | Email                                 |                                                                                                    |                                                                                          |
|                                               | Teléfono                              |                                                                                                    |                                                                                          |
|                                               | Observapiones                         |                                                                                                    |                                                                                          |
|                                               | Persona de contacto 2                 |                                                                                                    |                                                                                          |
|                                               | Nombre                                |                                                                                                    |                                                                                          |
|                                               | Apellidos                             | ()                                                                                                    |                                                                                          |
|                                               | Cargo                                 | SILLECTIONS                                                                                                    | *                                                                                        |
|                                               | Email                                 |                                                                                                    |                                                                                          |
|                                               | Teléfano                              |                                                                                                    |                                                                                          |
|                                               | Obcervapiones                         |                                                                                                    |                                                                                          |
|                                               | ACERTACIÓN DE COL                     | NDICIONE S                                                                                                    |                                                                                          |
|                                               | C He leido, entiendo y acap           | to la político de privacelad y al avez legal                                                                                         |                                                                                          |
|                                               |                                       |                                                                                                    |                                                                                          |

Ajuntament d'Alzira

Una vez rellenados todos los campos, le das al botón verde de **REGISTRARME** y continúas con los siguientes apartados que te pide el portal.

Recibirás un correo de confirmación al e-mail que has puesto de contacto tendrás que abrirlo y seguir los pasos para continuar con el proceso.

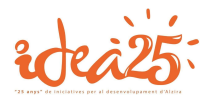

Horario y localización
 Novedades
 Tutoriales

> Preguntas más frecuentes
 + Espacio del demandante de ocupación

+ Información COVID-19

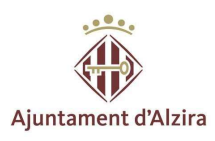

Una vez hecho esto, tendrás que acceder a <u>ideaalzira.portalemp.com</u> e identificarte con tu usuario y contraseña.

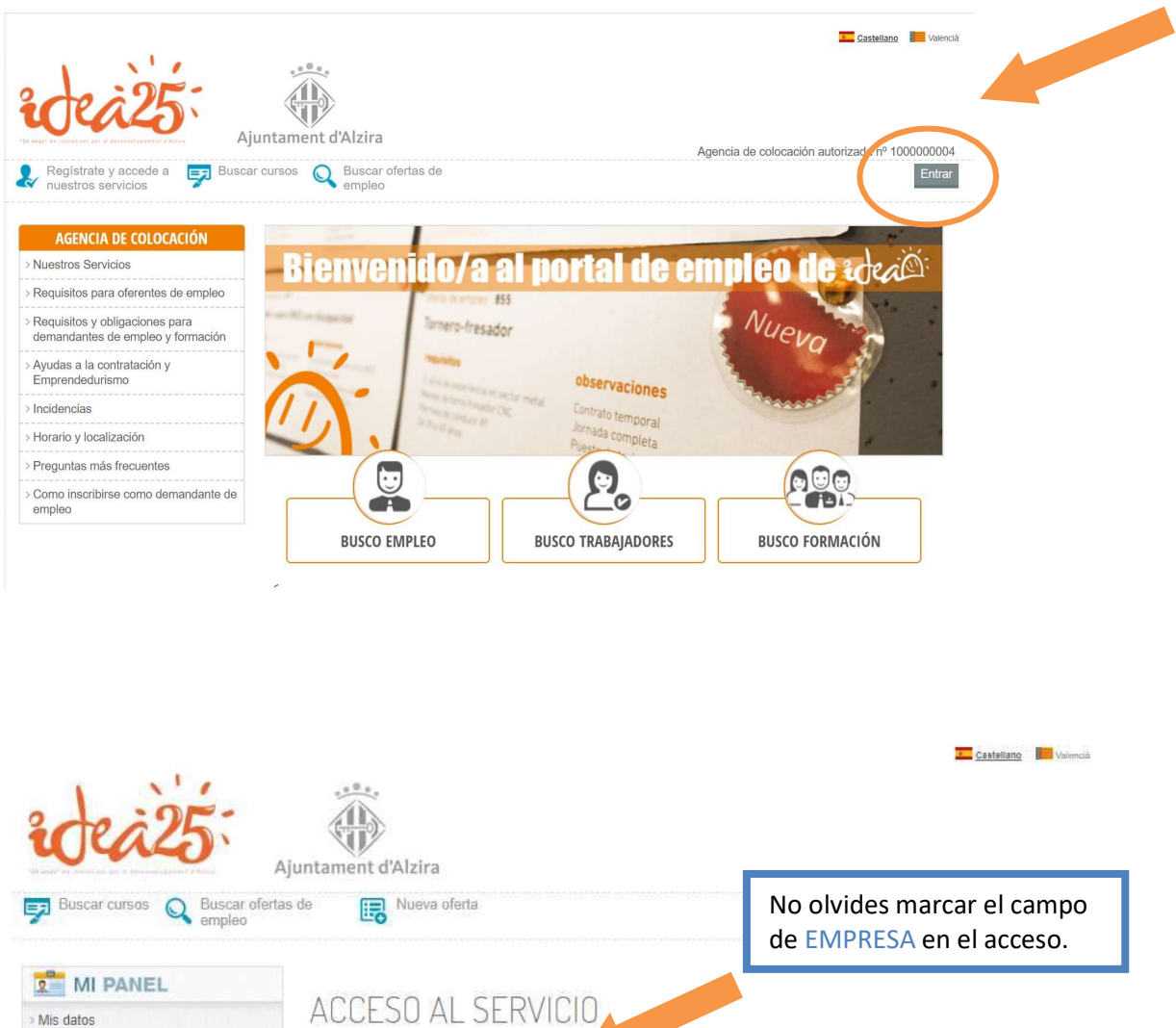

| Buscar cursos Q Buscar ofert                                                             | Ajuntament d'Alzira<br>as de 🛛 🕞 Nueva of | erta                           | No olvides marcar el campo<br>de EMPRESA en el acceso. |
|------------------------------------------------------------------------------------------|-------------------------------------------|--------------------------------|--------------------------------------------------------|
| MI PANEL                                                                                 |                                           |                                |                                                        |
| > Mis datos                                                                              | ACCESO AL                                 | SERVICIO                       |                                                        |
| > Mis ofertas                                                                            | Usted es                                  |                                |                                                        |
| AGENCIA DE COLOCACIÓN                                                                    | O Demandante                              | Empresa                        |                                                        |
| Nuestros Servicios                                                                       | (a) (4)                                   |                                |                                                        |
| Requisitos para oferentes de empleo                                                      | Email                                     | Ideaalzira                     |                                                        |
| <ul> <li>Requisitos y obligaciones para<br/>demandantes de empleo y formación</li> </ul> | Contraseña                                | r la contracción               |                                                        |
| <ul> <li>Ayudas a la contratación y<br/>Emprendedurismo</li> </ul>                       | Recorda                                   |                                | 77                                                     |
| > Incidencias                                                                            | SI TODAVÍA NO TIENE                       | S UNA CUENTA PUEDES REGISTRART | E HACIENDO CLICK EN EL BOTON DE DEBAJO                 |

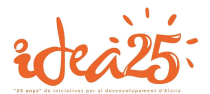

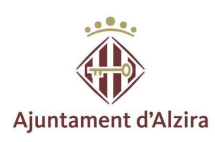

Ahora hay que ir a **MI PANEL/ MIS DATOS** y cumplimentar cada uno de los apartados con toda la información.

| Buscar cursos Q Buscar cursos                 | MIS DATOS EMP                               | PRESA                                  | Rellena los D.<br>EMPRESA Y D<br>no olvides ma<br>actualizados. | ATOS DE LA<br>DE CONTACTO<br>antenerlos |
|-----------------------------------------------|---------------------------------------------|----------------------------------------|-----------------------------------------------------------------|-----------------------------------------|
| Mis ofertas                                   |                                             |                                        |                                                                 |                                         |
|                                               | Los campos marcados con aste                | risco (*) son obligatorios             |                                                                 |                                         |
| AGENCIA DE COLOCACIÓN                         | DATUS DE ACCESU                             |                                        |                                                                 |                                         |
| Requisitos para oferentes de empleo.          | Su e-mail: *                                | m                                      |                                                                 |                                         |
| Requisitos y obligaciones para                |                                             |                                        |                                                                 |                                         |
| demandantes de empleo y formación             | DATOS DE LA EMPRES                          | ŝi.                                    |                                                                 |                                         |
| Ayudas a la contratación y<br>Emprendedurismo | CIF:*                                       | B62461157                              |                                                                 |                                         |
| Incidencias                                   | Nombre comercial: *                         | Odournet S.L.                          |                                                                 |                                         |
| Horario y localización                        | Razón social: *                             |                                        |                                                                 |                                         |
| Novedades                                     | Fecha de inicio de la actividad             |                                        |                                                                 |                                         |
| Tutoriales                                    | Contor CNAE-1                               |                                        |                                                                 |                                         |
| Preguntas más frecuentes                      | Sector CNAE."                               |                                        | lades relacionadas con                                          | el aseso *                              |
| Espació del demandante de ocupación           | Descripción de la activida<br>desarrollada: | ad                                     |                                                                 |                                         |
| Información COVID-19                          | Tamaño de la empresa:                       |                                        | 000503                                                          |                                         |
|                                               | Núm de trabajadores:                        | PEubline Law NEUK (DE 10 A 96 Tronspar | Lones)                                                          |                                         |
|                                               | num de trabajadores.                        | Hombres 11 Mujeres 10                  |                                                                 |                                         |
|                                               | Certificados de calidad:                    |                                        | 2                                                               |                                         |
|                                               |                                             |                                        |                                                                 |                                         |
|                                               | DATUS DE CONTACTO                           |                                        |                                                                 |                                         |
|                                               | Domicilio *                                 | i Corts Catalanes                      |                                                                 |                                         |
|                                               | Número: *                                   | 5-7                                    |                                                                 |                                         |
|                                               | Código postal*:                             | ()                                     |                                                                 |                                         |
|                                               | Provincia: *                                |                                        |                                                                 | -                                       |
|                                               | Localidad                                   | -                                      |                                                                 |                                         |
|                                               |                                             | Sam Ougar der Valles                   |                                                                 |                                         |
|                                               | Teletono*:                                  | RANKEDSTR                              |                                                                 |                                         |
|                                               | Fax:                                        | BARRANCE .                             |                                                                 |                                         |
|                                               | Web:                                        | www.odournet.com                       |                                                                 |                                         |
|                                               | Parsona da contacto 1                       |                                        |                                                                 |                                         |
|                                               | Nombre                                      | Call Jorney                            |                                                                 |                                         |
|                                               | Anellidos                                   | (5                                     |                                                                 |                                         |
|                                               |                                             |                                        |                                                                 |                                         |
|                                               | cargo                                       | OVITerraneae common real               |                                                                 | *                                       |
|                                               | Email                                       | Insegression COM                       |                                                                 |                                         |
|                                               | Teléfono                                    |                                        |                                                                 |                                         |
|                                               | Observaciones                               |                                        |                                                                 |                                         |
|                                               | 1                                           | -A                                     |                                                                 |                                         |
|                                               | Persona de contacto 2                       |                                        |                                                                 |                                         |
|                                               | Nombre                                      |                                        |                                                                 |                                         |
|                                               | Apellidos                                   | SL                                     |                                                                 |                                         |
|                                               | Cargo                                       | SELECCIONE                             |                                                                 | ~                                       |
|                                               | Email                                       |                                        |                                                                 |                                         |
|                                               |                                             |                                        |                                                                 |                                         |
|                                               | relefono                                    |                                        |                                                                 |                                         |
|                                               | Observaciones                               | ~                                      |                                                                 |                                         |
|                                               |                                             |                                        |                                                                 |                                         |
|                                               | COMUNICACIONES                              |                                        |                                                                 |                                         |
|                                               |                                             | non nor narta del centre               |                                                                 |                                         |
|                                               | Me Desdo recibir comunicacio                | nea por parte del centro               |                                                                 |                                         |

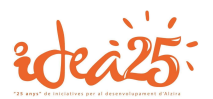

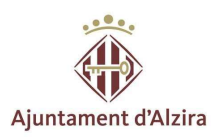

#### Mis ofertas

Una vez creado el perfil, debemos publicar las ofertas, para ello, iremos a **MI PANEL/MIS OFERTAS**. Para realizarlo, pulsaremos el botón **Nueva oferta** que aparece abajo.

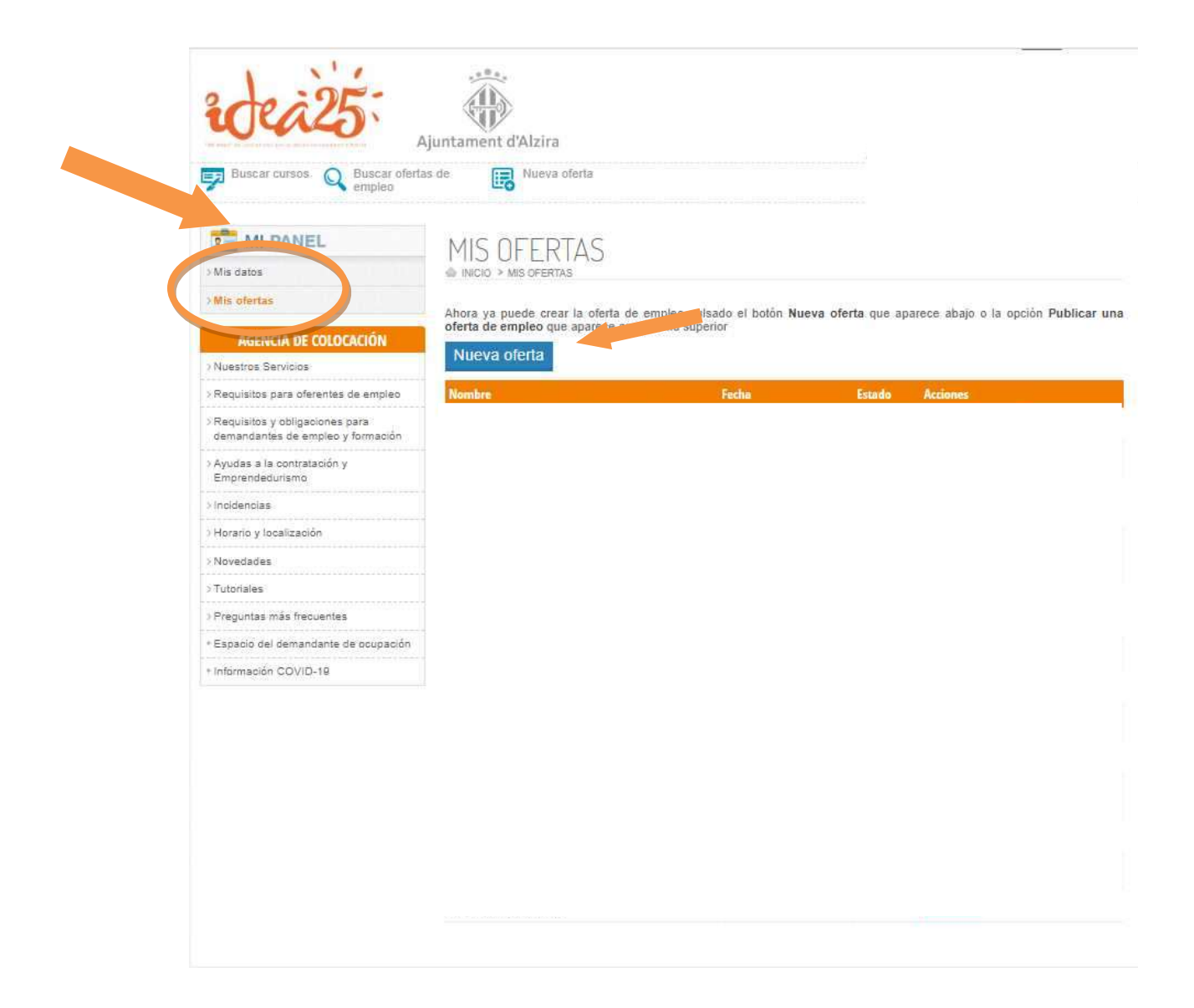

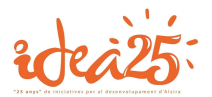

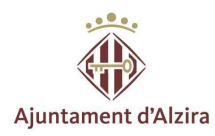

#### **Rellenar todos los campos:** DATOS GENERALES, DATOS DE CONTACTO, OCUPACIONES SOLICITADAS, FORMACIONES REGLADAS, CARNETS PROFESIONALES, CARNETS DE CONDUCIR, IDIOMAS, CONOCIMIENTOS Y CURSOS Y OTROS REQUERIMIENTOS.

| 1. C. 1. C. |                                         |                                                                         |                                        | Castellano : 📕 Vala      |
|----------------------------------------------------------------------------------------------------|-----------------------------------------|-------------------------------------------------------------------------|----------------------------------------|--------------------------|
|                                                                                                    | 1.00 p.                                 |                                                                         |                                        |                          |
| de 295                                                                                                    |                                         |                                                                         |                                        |                          |
| Jane Ai                                                                                                    | iuntament d'Alzira                      |                                                                         |                                        |                          |
|                                                                                                    | a da 💭 Nuaur afarta                     |                                                                         |                                        |                          |
| empleo                                                                                                    |                                         |                                                                         |                                        |                          |
|                                                                                                    |                                         |                                                                         |                                        |                          |
| MI PANEL                                                                                                    | MIS OFERTAS                             |                                                                         |                                        |                          |
| lis datos                                                                                                    | INICIO > MIS OFERTAS                    |                                                                         |                                        |                          |
| lis ofertas                                                                                                    |                                         |                                                                         |                                        |                          |
| AGENCIA DE COLOCACIÓN                                                                                                    | Los campos marcados con aste            | nsco (*) son obligatorios                                               |                                        |                          |
| uestros Servicios                                                                                                    | - DATOS GENERALES                       |                                                                         |                                        |                          |
| leguisitos para oferentes de empleo                                                                                                    | Título de la oferta: *                  |                                                                         |                                        |                          |
| leguisitos y obligaciones para                                                                                                    | Sector CNAE:                            | Seleccione                                                              |                                        | -                        |
| emandantes de empleo y formación                                                                                                    | Tipo de contrato:                       |                                                                         |                                        |                          |
| yudas a la contratación y<br>morendedurismo                                                                                                    | Tipo de contrato.                       | Seleccione                                                              |                                        |                          |
| cidencias                                                                                                    | Duración estimada del contra<br>*       | Seleccione                                                              |                                        | ~                        |
| orario y localización                                                                                                    | Número de puestos: *                    |                                                                         |                                        |                          |
| ovedades                                                                                                    | Número máximo de candidato              | s 💿                                                                     |                                        |                          |
| utoriales                                                                                                    | Fecha prevista                          | de                                                                      |                                        |                          |
| reguntas más frecuentes                                                                                                    | incorporación<br>Categoría profesional: | fieren une and                                                          |                                        |                          |
| spacio del demandante de ocupación                                                                                                    |                                         | Seleccione                                                              |                                        |                          |
| formación COVID-19                                                                                                    | LUGAR PUESTO DE TRABAJO                 |                                                                         |                                        |                          |
|                                                                                                    | Pais:*                                  | España                                                                  |                                        | *                        |
|                                                                                                    | Provincia                               |                                                                         |                                        |                          |
|                                                                                                    |                                         | valencia                                                                |                                        |                          |
|                                                                                                    | Localidad                               | Alzira                                                                  |                                        | •                        |
|                                                                                                    | Código postal:                          |                                                                         |                                        |                          |
|                                                                                                    | Detalles del lugar de trabajo:          |                                                                         |                                        | 1                        |
|                                                                                                    |                                         | Indique, si es el caso, polígono industri<br>de la localidad de trabaio | ial u otros detalles. Si es fuera de E | España, indique el nombr |
|                                                                                                    | Edad:                                   | Desde: Años Hasta:                                                      | Años                                   |                          |
|                                                                                                    | Tipo de jornada laboral:                | SELECCIONE                                                              |                                        | ~                        |
|                                                                                                    | Observaciones jornada:                  |                                                                         |                                        |                          |
|                                                                                                    |                                         | 1-                                                                      |                                        | ie.                      |
|                                                                                                    | Horario:                                | 1                                                                       |                                        |                          |

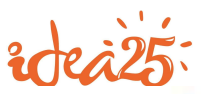

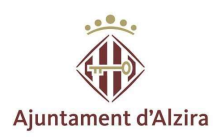

DATOS DE CONTACTO

| Persona                  | [          |   |
|--------------------------|------------|---|
| Email                    |            |   |
| Teléfono                 | -          |   |
| Cargo del contacto       | Seleccione | ~ |
| Observaciones del contac | 0,         |   |
|                          |            |   |

| ocupación de interes: *     |            |       |  |  |
|-----------------------------|------------|-------|--|--|
| Seleccione                  |            |       |  |  |
| Experiencia minima          | Años       | Meses |  |  |
| Ocupación de interés: *     |            |       |  |  |
| Seleccione                  |            | -     |  |  |
| Experiencia minima          | Años       | Meses |  |  |
| Ocupación de interés: *     |            |       |  |  |
| Seleccione                  |            |       |  |  |
| Experiencia minima          | Años       | Meses |  |  |
| Ocupación de interés: *     |            |       |  |  |
| Seleccione                  |            | *     |  |  |
| Experiencia minima          | Años       | Meses |  |  |
| Ocupación de interés: *     |            |       |  |  |
| Seleccione                  |            |       |  |  |
| Experiencia minima          | Años       | Meses |  |  |
|                             | 211222     |       |  |  |
| FORMACIONES RE              | GLADAS     |       |  |  |
| arado formativo:            | Seleccione |       |  |  |
| 3rado formativo: Seleccione |            |       |  |  |
|                             |            |       |  |  |
| irado formativo:            | Seleccione |       |  |  |
| a 112 a                     | 2          |       |  |  |

Una vez rellenado, correctamente, los campos señalados, en el último apartado, sobre INFORMACIÓN SOBRE LA PUBLICACIÓN DE LA OFERTA señalaremos el ESTADO, ya sea si esta lista para ser publicada, para ser guardada o modificada. Finalmente ACEPTAMOS Y GRABAMOS.

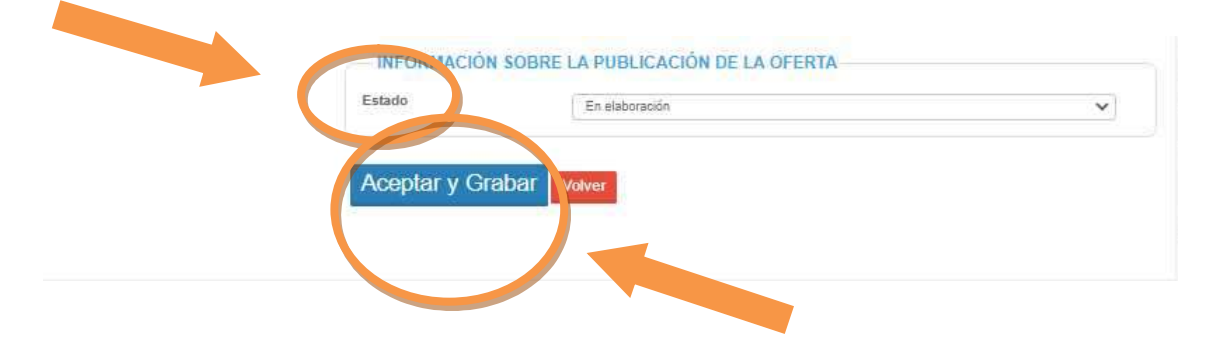

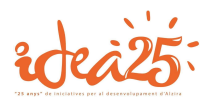

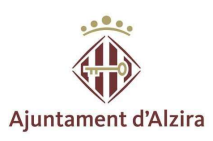

#### III. Seguimiento de las ofertas

Una vez publicada, el centro de IDEA recibirá la oferta y se pondrá en contacto con la empresa para contrastar los datos y poder publicarla dentro del panel de IDEA.

Cuando la oferta esté publicada, podremos ir haciendo un seguimiento de la misma, así como volver a editarla, en caso de modificaciones, o cerrarla cuando hayamos conseguido la o las persona/s para el puesto.

| Buscar cursos                                                       | Las                                                                              | Las ofertas pueden esta<br>publicadas hasta un máxim<br>de <b>3 meses</b> a excepción o<br>puestos de difícil cobertura. |                 |                                      |
|---------------------------------------------------------------------|----------------------------------------------------------------------------------|----------------------------------------------------------------------------------------------------|-----------------|--------------------------------------|
| MI PANEL                                                            | de<br>pue                                                                        |                                                                                                    |                 |                                      |
| Mis datos                                                           | INICIO > MIS OFERTAS                                                             |                                                                                                    |                 |                                      |
| AGENCIA DE COLOCACIÓN<br>Nuestros Servicios                         | Ahora ya puede crear la oferta<br>oferta de empleo que aparece e<br>Nueva oferta | de empleo pulsado el botón Nuev<br>n el menú superior                                                                    | a oferta que ap | arece abajo o la opción Publicar una |
| Requisitos para oferentes de empleo                                 | Nombre                                                                           | Fecha                                                                                                    | Estado          | Actiones                             |
| Requisitos y obligaciones para<br>demandantes de empleo y formación | 1                                                                                | R 25/02/2021                                                                                                    | Abierta         | Editar Ver ficha                     |
| Ayudas a la contratación y<br>Emprendedurismo                       |                                                                                  | 04/02/2021                                                                                                    | Ablerta         | Editar Ver ficha                     |
| Inoldencias                                                         |                                                                                  | 6 02/02/2021                                                                                                    | Abierta         | Editar Verficha                      |
| Horario y localización                                              |                                                                                  |                                                                                                    |                 |                                      |
| Novedades                                                           |                                                                                  | 29/10/2020                                                                                                    | Cerrada         | Ver fichal                           |
| Tutoriales                                                          |                                                                                  |                                                                                                    |                 |                                      |
| Preguntas más frecuentes                                            |                                                                                  | 15/04/2019                                                                                                    | Cerrada         | Ver fich                             |
| Espacio del demandante de ocupación                                 |                                                                                  | 02/04/2019                                                                                                    | Cerrada         | Verficha                             |
| Información COVID-19                                                |                                                                                  | 05/03/2019                                                                                                    | Cerrada         | Ver ficha                            |
|                                                                     |                                                                                  | 000002018                                                                                                    | Senada.         | No. 5 ho                             |
|                                                                     |                                                                                  | 06/11/2018                                                                                                    | Cerrada         | veritoria                            |
|                                                                     |                                                                                  | 31/08/2018                                                                                                    | Cerrada         | Ver ficha                            |
|                                                                     |                                                                                  | 03/07/2018                                                                                                    | Cerrada         | Ver ficha                            |
|                                                                     |                                                                                  | 01/03/2018                                                                                                    | Cerrada         | Ver ficha                            |
|                                                                     |                                                                                  | 12/12/2017                                                                                                    | Cerrada         | Ver ficha                            |
|                                                                     |                                                                                  |                                                                                                    |                 |                                      |

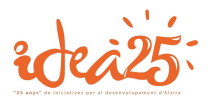

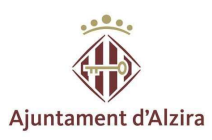

#### IV. Lista de candidatos

A continuación, se puede ver una lista de los candidatos/as que ha marcado como aptos/as. Desde aquí puede acceder a descargar su currículum y editar el resultado de la entrevista.

#### Currículum

En la columna de currículum, se podrá ver dos opciones: GENERAL o ADJUNTADO.

El primero de ellos es el curríclum que se ha generado desde IDEA.

El segundo estará proporcionado por el/la persona.

|                                                                     |                                                                           |                                   | 🚾 <u>Castelleno</u> 🔚 Valencià      |
|---------------------------------------------------------------------|---------------------------------------------------------------------------|-----------------------------------|-------------------------------------|
| 1 11                                                                | 1 0 0 n -                                                                 |                                   |                                     |
| 12025                                                               |                                                                           |                                   |                                     |
| A                                                                   | juntament d'Alzira                                                        |                                   |                                     |
| Buscar cursos 🔿 Buscar ofertar                                      | s de 🔲 Nueva oferta                                                       | Agencia de                        | colocación autorizada nº 1000000004 |
| empleo                                                              |                                                                           |                                   |                                     |
| MI PANEL                                                            |                                                                           | ATOC                              |                                     |
| Mis datos                                                           | MISUFERIAS - LANUIL                                                       | JATUS                             |                                     |
| Mic ofertas                                                         | an incluse - micked bitting.                                              |                                   |                                     |
|                                                                     | A continuación puede ver una lista de los cand<br>descargar su curriculum | idatos/as que ha marcado como apt | os/as. De quí puede acceder a       |
| AGENCIA DE COLOCACIÓN                                               | Edite el resultado de la entrevista de cada candid                        | ato                               |                                     |
| Nuestros Servicios                                                  |                                                                           |                                   |                                     |
| Requisitos para oferentes de empleo                                 | OFERTA: OPERARIO/A CONSTRUCCION                                           |                                   |                                     |
| Requisitos y obligaciones para<br>demandantes de empleo y formación | Fecha/origen inscripción Candidato                                        | Curriculum                        | Estado Editar                       |
| Ayudas a la contratación y<br>Emprendedurismo                       | 12/02/2021 09:56:16<br>Envisdo agencia                                    | Siuntas                           | Sin respuesta Editar                |
| Incidencias                                                         | 11/02/2021 16:34:52                                                       | General                           | Sin respuesta Editar                |
| Horario y localización                                              | 10/02/2021 19:02:30                                                       |                                   |                                     |
| Novedades                                                           | Inscripción web                                                           | Adjuntado                         | Sin respuesta                       |
| Tutoriales                                                          | 19/02/2021 09:50:34                                                       | General                           | Sin respuesta Editar                |
| Preguntas más frecuentes                                            | 23/02/2021 10:38:38                                                       | 1015 - 24 - 1-1                   | and an and a second second          |
| Espacio del demandante de ocupación                                 | Enviado agencia                                                           | Adjuntado                         | Sin respuesta Editar                |
| Información COVID-19                                                | 21/02/2021 22:40:11<br>Inscripción web                                    | Adjuntado                         | Sin respuesta Editar                |
|                                                                     | 09/02/2021 20:41:39<br>Inscripción web                                    | General                           | Sin respuesta Editar                |
|                                                                     | 18/02/2021 16:29:27<br>Inscripción web                                    | Adjuntado                         | Sin respuesta Editar                |
|                                                                     | 10/02/2021 10:23:54<br>Inscripción web                                    | General                           | Sin respuesta Editar                |
|                                                                     | 10/02/2021 09:28:01<br>Enviado agencia                                    | Adjuntado                         | Sin respuesta Editar                |
|                                                                     | 11/02/2021 18:20:34<br>Inscripción web                                    | Adjuntado                         | Sin respuesta Editar                |
|                                                                     | 14/02/2021 11:25:30<br>Inscripción web                                    | Adjuntado                         | Sin respuesta Editar                |

Ir a la ficha de la oferta Ver todas mis ofertas

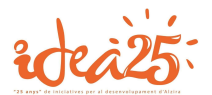

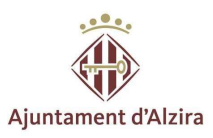

#### **Resultados finales entrevistas**

En la columna de EDITAR, podrá proporcionar información sobre los resultados de las entrevistas de cada candidato/a.

|                                                                                          |                                                                                                    |                                           | Castellano III Valencià             |                         |
|------------------------------------------------------------------------------------------|----------------------------------------------------------------------------------------------------|-------------------------------------------|-------------------------------------|-------------------------|
| idea25:                                                                                  | juntament d'Alzira                                                                                                    | Aciencia de l                             | colocación autorizada nº 1000000004 |                         |
| Buscar cursos Q Buscar oferta empleo                                                     | s de 🛛 🕞 Nueva oferta                                                                                                    |                                           | Sair                                |                         |
| MI PANEL                                                                                 | MIS OFERTAS – CANDIE                                                                                                    | ATOS                                      |                                     |                         |
| > Mis ofertas AGENCIA DE COLOCACIÓN > Nuestros: Servicios                                | A continuación puede ver una lista de los candi<br>descargar su curriculum.<br>Edite el resultado de la entrevista de cada candidi | datos/as que ha marcado como apto:<br>ato | alas. Desde aquí puede acceder a    |                         |
| > Requisitos para oferentes de empleo                                                    | OFERTA: OPERARIO/A CONSTRUCCIÓN                                                                                                    |                                           |                                     |                         |
| <ul> <li>Requisitos y obligaciones para<br/>demandantes de empleo y formación</li> </ul> | Fecha/origen inscripción Candidato                                                                                                 | Curriculum                                | Estado                              |                         |
| > Ayudas a la contratación y<br>Emprendedurismo                                          | 12/02/2021 09:56:16<br>Enviado agencia                                                                                             | Adjuntado                                 | Sin respuesta Editar                |                         |
| > Incidencias                                                                            | 11/02/2021 16:34:52<br>Inscripción web                                                                                             | AEL General                               | Sin respuesta Editar                |                         |
| > Horario y localización                                                                 | 10/02/2021 19:02:30                                                                                                    | - Adjuntado                               | Sin respuesta Editar                | Esta información es     |
| > Novedades                                                                              | Inscripción web                                                                                                    |                                           |                                     | necesaria, ya que       |
| Tutoriales                                                                               | Inscripción web                                                                                                    | General General                           | Sin respuesta Editar                | proporciona a IDEA,     |
| > Preguntas mas trecuentes                                                               | 23/02/2021 10:36:38                                                                                                    | Adjuntado                                 | Sin respuesta Editar                | información sobre el    |
| * Información COVID-19                                                                   | 21/02/2021 22:40:11                                                                                                    | Adjuntado                                 | Sin respuesta Editar                | estado de la oferta y   |
|                                                                                          | 09/02/2021 20:41:39                                                                                                    | General                                   | Sin respuesta Editar                | resultado de la         |
|                                                                                          | 18/02/2021 16:29:27<br>Inscripción web                                                                                             |                                           | Sin respuesta Editar                | selección del personal. |
|                                                                                          | 10/02/2021 10:23:54<br>Inscripción web                                                                                             | General General                           | Sin respuesta Editar                |                         |
|                                                                                          | 10/02/2021 09:28:01<br>Enviado agencia                                                                                             | Adjuntado                                 | Sin respuesta Editar                |                         |
|                                                                                          | 11/02/2021 18:20:34<br>Inscripción web                                                                                             | Adjuntado                                 | Sin respuesta Editar                |                         |
|                                                                                          | 14/02/2021 11:25:30<br>Inscripción web                                                                                             | Adjuntado                                 | Sin respuesta Editar                |                         |
|                                                                                          | Ir a la ficha de la oferta Ver todas mis ofer                                                                                      | as                                        |                                     |                         |

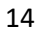

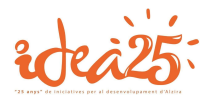

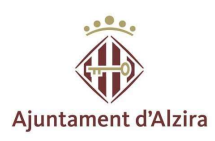

En el caso de seleccionar RECHAZADO, se tendrá que especificar los motivos, así como alguna observación que se quiera aportar.

| Buscar cursos Q Buscar oferta                                                                                                    | s de 🛛 🔃 Nueva oferta  |                                                                                                    | Salir          |                  |
|----------------------------------------------------------------------------------------------------|------------------------|----------------------------------------------------------------------------------------------------|----------------|------------------|
| MI PANEL<br>Mis datos                                                                                                    | OPERARIO/A C           | CONSTRUCCIÓN                                                                                                    | Los re<br>ser: | esultados pueden |
| AGENCIA DE COLOCACIÓN                                                                                                    | A Fecha entrevista     | 7/02/2021                                                                                                    |                | RESPUESTA        |
| Nuestros Servicios                                                                                                    | Resultado              | Rechazado                                                                                                    | -              | RECHAZADO        |
| Requisitos para oferentes de empleo                                                                                                 | Motivo del rechazo:    | Selectione                                                                                                    | -              | CONTRATADO       |
| Requisitos y obligaciones para<br>demandantes de empleo y formación<br>Ayudas a la contratación y<br>Emprendedurismo<br>Incidencias | Observaciones internas | Seleccione<br>Finalista, valorando<br>No acude a entrevista despues de concertada<br>No contactado/No coge el telefono<br>No cumple perfil<br>No le interesa la oferta/No envió CV |                |                  |
| Horario y localización                                                                                                    |                        | NS/NC<br>Oferta cerrada                                                                                                    |                |                  |
| Vovedades                                                                                                    | Aceptar y Grabar       | ve Otros                                                                                                    | -              |                  |
| Futoriales                                                                                                    |                        |                                                                                                    |                |                  |
| Preguntas más frecuentes                                                                                                    |                        |                                                                                                    |                |                  |
| Espacio del demandante de ocupación                                                                                                 |                        |                                                                                                    |                |                  |
| Información COVID 10                                                                                                    |                        |                                                                                                    |                |                  |

Por el contrario, si selecciona CONTRATADO, se tendrá que especificar el TIPO DE CONTRATO Y FECHA DE INICIO DEL MISMO.

| idea25                                                              | juntament d'Alzira        |              | Agencia de colocación autorizada nº 100000004 |
|---------------------------------------------------------------------|---------------------------|--------------|-----------------------------------------------|
| Buscar cursos Q Buscar oferta:<br>empleo                            | s de 🛛 📴 Nueva oferta     |              | Salir                                         |
| MI PANEL                                                            | OPERARIO/A (              | CONSTRUCCIÓN |                                               |
| > Mis otertas                                                       | ABBA BOUBA OUMAR (269335) | 74E          |                                               |
| AGENCIA DE COLOCACIÓN                                               | Fecha entrevista          | 17/02/2021   |                                               |
| >Nuestros Servicios                                                 | Resultado                 | Contratado   | ~                                             |
| Requisitos para oferentes de empleo                                 | Tipo de contrato (SNE)    | SELECCIONE   |                                               |
| Requisitos y obligaciones para<br>demandantes de empleo y formación | Fecha de inicio contrato  | dd/mm/yyyy   |                                               |
| Ayudas a la contratación y<br>Emprendedurismo                       | Observaciones internas    |              |                                               |
| > Incidencias                                                       |                           |              |                                               |
| ⇒Horario y localización                                             |                           | ·            | 1                                             |
| > Novedades                                                         |                           |              |                                               |
| > Tutoriales                                                        | Aceptar y Grabar          | lver         |                                               |
| > Preguntas más frecuentes                                          |                           |              |                                               |
| + Espacio del demandante de ocupación                               |                           |              |                                               |
| + Información COVID-19                                              |                           |              |                                               |

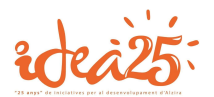

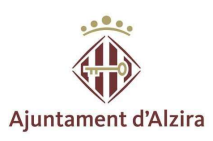

#### V. Proceso finalización

Finalmente, cuando ya se ha acabado el proceso de selección, pulsaremos el botón de AVISAR DE QUE HE TERMINADO DE RESPONDER A LAS INSCRIPCIONES para que de esta forma se envíe un correo a IDEA, informando sobre la finalización de las inscripciones.

| Buscar cursos () Buscar orena                                     | is de 📰 Nueva oferta                            |                                                                                                    |                                                |
|-------------------------------------------------------------------|-------------------------------------------------|----------------------------------------------------------------------------------------------------|------------------------------------------------|
| empleo                                                            | <b>~0</b>                                       |                                                                                                    |                                                |
| MI PANEL                                                          | MIS OFFRIAS CANDID                              | ATOS                                                                                                    |                                                |
| lis datos                                                         | INICIO > MIS OFERTAS                            | AIUJ                                                                                                    |                                                |
| lis ofertas                                                       | A continuación quede ver una lista do los candi | datos/as que ha marcado como antos/as                                                                           | Desde anuí puede accod                         |
| AGENCIA DE COLOCACIÓN                                             | descargar su curriculum.                        | лагозказ цие на тапсаво сотно aptos/as.                                                                         | Desue aqui puede acced                         |
| luestros Servicios                                                | OFERTA: AUXILIAR ADMINISTRATIVO/A CON FR        | ANCÉS                                                                                                    |                                                |
| equisitos para oferentes de empleo                                |                                                 |                                                                                                    |                                                |
| equisitos y obligaciones para<br>emandantes de empleo y formación | 10/12/2020 11:02:43                             | Adjuntado                                                                                                    | Estado<br>Sin respuesta                        |
| yudas a la contratación y<br>mprendedurismo                       | 15/12/2020 19:20:10                             | General                                                                                                    | Sin respuesta                                  |
| cidencias                                                         | Inscription web                                 |                                                                                                    | Contraction in the second second second second |
| orario y localización                                             | 28/12/2020 11:15:25<br>Inscripción web          | Adjuntado                                                                                                    | Sin respuesta                                  |
| ovedades                                                          | 07/01/2021 14:07:26                             | A utilization                                                                                                   | 0                                              |
| itoriales                                                         | Inscripción web                                 | Adjuntado                                                                                                    | Sin respuesta                                  |
|                                                                   | Ir a la ficha de la oferta Ver todas mis ofert  | as                                                                                                    |                                                |
| eguntas más frecuentes                                            |                                                 |                                                                                                    |                                                |
| reguntas más frecuentes<br>spacio del demandante de ocupación     |                                                 | The second second second second second second second second second second second second second second second se |                                                |